## Installation physique

-Vérifier que les deux câbles qui relient le socle à la prise secteur et le socle à votre ordinateur soit bien branché

## Vérifier les services Windows mobile

-Ouvrer la barre de recherche de votre ordinateur (en bas à gauche)

-Tapez « services » et sélectionner l'application (comme sur l'image ci-dessous)

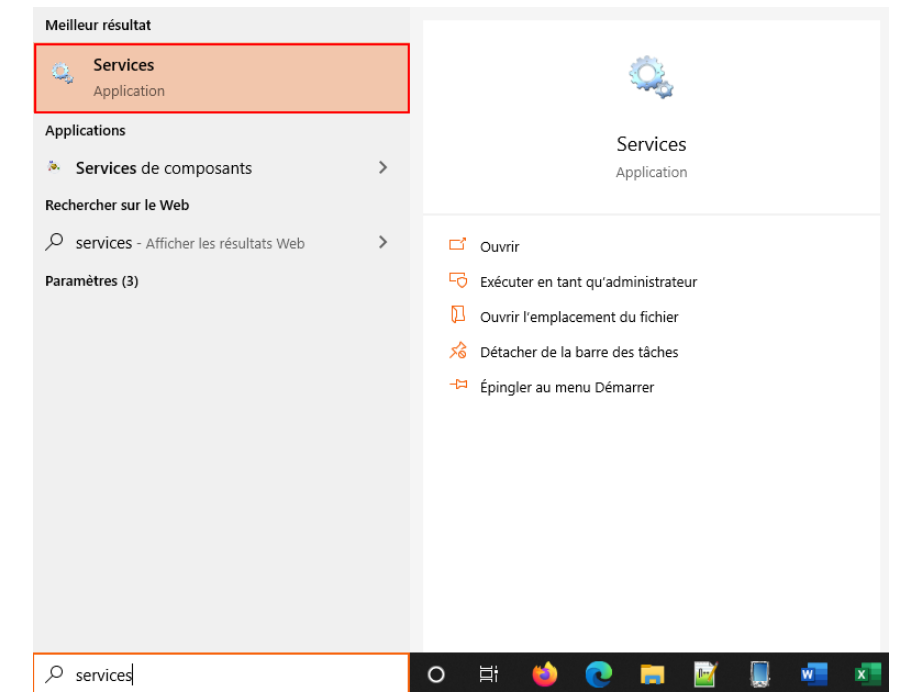

Vous pouvez aussi le retrouver dans votre barre d'outils sous la forme de deux engrenages.

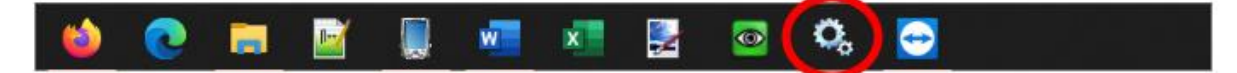

Une fois les services ouverts, recherchez les **lignes** « Connectivité d'appareil Windows Mobile 2003 » et « Connectivité de l'appareil Windows mobile ».

Astuce : Elles sont rangées par ordre alphabétique et sont toujours ensemble (voir image ci-dessous)

| Services           |                                      |                                                     |               |       |                    |                    | X             |
|--------------------|--------------------------------------|-----------------------------------------------------|---------------|-------|--------------------|--------------------|---------------|
| Fichier Action A   | ffichage ?                           |                                                     |               |       |                    |                    |               |
| 🦛 🔿 🗖 🗖            | 🛓 🛛 📷 🛛 🖉 🗰 🖬 💷                      |                                                     |               |       |                    |                    |               |
| 🔍 Services (local) | Q Services (local)                   |                                                     |               |       |                    |                    |               |
|                    | Sélectionnez un élément pour obtenir | Nom                                                 | Description   | État  | Type de démarrage  | Ouvrir une session | n en tant q ^ |
|                    | une description.                     | Q Client DHCP                                       | Inscrit et m  | En co | Automatique        | Service local      |               |
|                    |                                      | 🖏 Client DNS                                        | Le service cl | En co | Automatique (décle | Service réseau     |               |
|                    |                                      | 🖏 Collecteur d'événements de Windows                | Ce service g  |       | Manuel             | Service réseau     |               |
|                    |                                      | 🆏 Configuration automatique de réseau câblé         | Le service    |       | Manuel             | Système local      |               |
|                    |                                      | Configuration automatique des périphériques connect | Le service C  | En co | Manuel (Déclenche  | Service local      |               |
|                    |                                      | 🆏 Configuration des services Bureau à distance      | Le service C  |       | Manuel             | Système local      |               |
|                    |                                      | Connaissance des emplacements réseau                | Collecte et s | En co | Automatique        | Service réseau     |               |
|                    |                                      | Connectivité d'appareil Windows Mobile 2003         | Fournit la c  | En co | Automatique        | Système local      |               |
|                    |                                      | 🆏 Connectivité de l'appareil Windows Mobile         | Offre une c   | En co | Automatique        | Système local      |               |
|                    |                                      | 🖓 Connexions réseau                                 | Prend en ch   | En co | Manuel             | Système local      |               |
|                    |                                      | ConsentUX_b19b992                                   | Permet à C    |       | Manuel             | Système local      |               |
|                    |                                      | Consommation des données                            | Consomma      | En co | Automatique        | Service local      |               |
|                    |                                      | 🆏 Conteneur Microsoft Passport                      | Gère les clés |       | Manuel (Déclenche  | Service local      |               |
|                    |                                      | 🎑 Contrôle parental                                 | Applique le   |       | Manuel             | Système local      |               |
|                    |                                      | Coordinateur de transactions distribuées            | Coordonne     |       | Manuel             | Service réseau     |               |
|                    |                                      | 🖏 CoreMessaging                                     | Manages co    | En co | Automatique        | Service local      |               |
|                    |                                      | CredentialEnrollmentManagerUserSvc_b19b992          | Gestionnair   |       | Manuel             | Système local      |               |
|                    |                                      | 🖏 Découverte SSDP                                   | Découvre le   | En co | Manuel             | Service local      |               |
|                    |                                      | 🖏 Dell Client Management Service                    | Enables Dell  | En co | Automatique (débu  | Système local      |               |
|                    |                                      | 🖏 Dell Data Vault Collector                         | DDV Collect   | En co | Automatique (débu  | Système local      |               |
|                    |                                      | 🆏 Dell Data Vault Processor                         | DDV Rules P   | En co | Automatique (débu  | Système local      | ~             |
|                    |                                      | <                                                   |               |       |                    |                    | >             |
|                    | Étendu Standard                      |                                                     |               |       |                    |                    |               |
|                    |                                      |                                                     |               |       |                    |                    |               |

Pour chacune des lignes de connectivité, faites :

- Double clic sur la ligne
- Ouvrez l'onglet « Connexion »
- Cocher le point et la case comme sur l'image ci-contre
- Appuyez sur OK pour valider

Une fois cela fait, effectuez pour chacune des **deux lignes** un clic droit puis redémarrer.

Votre terminal s'il est connecté au socle devrait alors se mettre à biper pour vous confirmer la liaison.

Vous pouvez à présent effectuer des vidages à l'aide de votre terminal portable.

| Propriétés de Connectivité d'appareil Windows Mobile 2003 (Ordin                                  |         |         |           |   |  |  |  |  |  |
|---------------------------------------------------------------------------------------------------|---------|---------|-----------|---|--|--|--|--|--|
| Général Connexion Récupération                                                                    | Dépenda | ances   |           |   |  |  |  |  |  |
| Ouvrir une session en tant que :                                                                  |         |         |           |   |  |  |  |  |  |
| <ul> <li>Compte système local</li> <li>Autoriser le service à interagir avec le Bureau</li> </ul> |         |         |           |   |  |  |  |  |  |
| ⊖ Ce compte :                                                                                     |         |         | Parcourir |   |  |  |  |  |  |
| Mot de passe :                                                                                    |         |         |           |   |  |  |  |  |  |
| Confirmer le mot de passe :                                                                       |         |         |           |   |  |  |  |  |  |
|                                                                                                   |         |         |           |   |  |  |  |  |  |
|                                                                                                   |         |         |           |   |  |  |  |  |  |
|                                                                                                   |         |         |           |   |  |  |  |  |  |
|                                                                                                   |         |         |           |   |  |  |  |  |  |
|                                                                                                   |         |         |           |   |  |  |  |  |  |
|                                                                                                   |         |         |           |   |  |  |  |  |  |
|                                                                                                   |         |         |           |   |  |  |  |  |  |
|                                                                                                   |         |         |           |   |  |  |  |  |  |
|                                                                                                   | ОК      | Annuler | Applique  | r |  |  |  |  |  |

## Cas particulier des serveurs TSE

SI votre magasin est sur un réseau TSE, il vous faudra d'abord couper la connexion avec l'application « LinkPocketPC » situé en bas à droite de l'écran dans les icônes des applications active. Une fois l'application coupé, vous pouvez effectuer l'action précédente « Vérifier les services Windows mobile » puis relancer l'application « LinkPocketPC ».